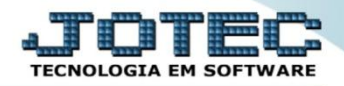

## CONSULTA DE DUPLICATAS CRCOPDP00

Explicação: Consulta rapidamente os títulos apresentando as principais informações em tela, podendo também visualizar as comissões que o título calculou e suas ocorrências (se houve baixa, protesto, etc.).

## > Para realizar esta consulta, acesse o módulo: *Contas a Receber*.

| Menu Geral - JOTEC - 0000093.00 - 1106 - Mozilla Firefox                                  |                 |                  |                            |                     |                                                                                 |
|-------------------------------------------------------------------------------------------|-----------------|------------------|----------------------------|---------------------|---------------------------------------------------------------------------------|
| 🛞 sistema.jotec.com.br:8078/cgi-bin/jtgeseus.exe                                          |                 |                  |                            |                     |                                                                                 |
| Suporte Eletrônico                                                                        |                 |                  |                            |                     | ALL TECNOLOGIA EM SOFTWARE                                                      |
| Sistemas<br>Faturamento<br>Serviços<br>CRM - SAC                                          | Faturamento     | Serviços         | CRM - SAC                  | Telemarketing       | Acesso Rápido     Contabilidade     Auditor operacional                         |
| Telemarketing<br>EDT<br>Mala Direta<br>POV<br>Esteavia                                    | EDI             | Mala Direta      | PDV                        | Estoque             | Faturamento<br>Cancelamento e exclusão de notas fiscais<br>Empresa<br>CRM - SAC |
| Escoque<br>Compras<br>ELPR<br>Produção<br>Gerenc. de projetos                             | Compras         | ELPR             | Produção                   | Gerenc. de projetos | Solução                                                                         |
| Contas a Pagar V<br>Contas a Receber V<br>Bancos V<br>Fluxo de Caixa V<br>Centro de Custo | Contas a Pagar  | Contas a Receber | Bancos                     | Fluxo de Caixa      | E 🔐 Administração 🗸                                                             |
| Exportador<br>Gestor<br>Importador<br>Auditor                                             | Centro de Custo | Exportador       | Gestor                     | Importador          |                                                                                 |
| Filiais<br>Estatísticas & Gráficos<br>Fiscal<br>Contabilidade<br>Diário Auxiliar          | Auditor         | Filiais          | Estatísticas &<br>Gráficos | Fiscal              |                                                                                 |
| SUPORTE JOTEC                                                                             |                 | TECNICO          | 17/09/2015                 | MATRIZ              | Sair                                                                            |

Em seguida acesse: Consulta > Duplicatas.

| Menu do Contas a Receber - JOTEC - jtcrme01 - 0000042 - Mozilla Firefox                                                                                                    |                                                                                                    |                                                                                                    |                                                                            | - 0 - X |
|----------------------------------------------------------------------------------------------------|----------------------------------------------------------------------------------------------------|----------------------------------------------------------------------------------------------------|----------------------------------------------------------------------------|---------|
| Suporte Eletrônico                                                                                                    |                                                                                                    |                                                                                                    | a)<br>T                                                                    |         |
| Sistemas                                                                                                    | <u>A</u> rquivo A <u>t</u> ualização <u>Consulta</u> R <u>e</u> latório                                                                                                    | <u>G</u> erador                                                                                                    | CONTAS A                                                                   | RECEBER |
| Faturamento       O         Serviços       O         CRM - SAC       O         Telemarketing       O         EDI       O         Mala Direta       O         Estoque       O         Compras       O         Produção       O         Gerenc. de projetos       O | Clientes E<br>Duplicatas diárias C<br>Duplicatas por valor C<br>Pendências por período A<br>Duplicatas recebidas por período A<br>Analise de valores C<br>Extrato de clientes<br>Situação financ. cliente<br>Maiores clientes | Extrato de vendedores<br>Pesquisa de cep<br>Consulta de cep<br>Doorrências<br>Auditoria do sistema<br>Anal.dupl x ocorrência<br>Conta corrente cliente |                                                                            |         |
| <ul> <li>Suporte eletrônico</li> <li>Treinamento</li> <li>Melhorando sua empresa</li> </ul>                                                                                                    | E-Cliente<br>L-Local de cobrança<br>P-Duplicata<br>B-Cobr.bancaria                                                                                                    | D-Atualiza dupl.<br>S-Boleto<br>I-Sit.financeira<br>N-Pend.diaria                                                                                      | X-Extrato diente<br>V-Dupls.p/valor<br>M-Maiores dientes<br>F-Menu Inicial |         |
| SUPORTE JOTEC                                                                                                    | TECNICO                                                                                                    | 10/11/2015 MATRIZ                                                                                                    |                                                                            |         |

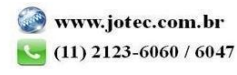

 Na tela seguinte informe o Código da duplicata (Duplo clique para pesquisar) e clique no ícone do "Binóculo" para pesquisar. Será apresentada todas as informações referentes a duplicata.

| Consulta de duplicatas - JOTEC - jtcrce14_1.html - Mozilla Firef | DX                             |                 |                      |                 |             |
|------------------------------------------------------------------|--------------------------------|-----------------|----------------------|-----------------|-------------|
| 172.16.1.28/cgi-bin/jtcrce14.exe                                 |                                |                 |                      |                 |             |
|                                                                  |                                |                 | <> <>                |                 |             |
|                                                                  | Comissões   Agrupamento   Ocor | <u>rências</u>  |                      |                 |             |
| Duplicata                                                        | 000020-1/1                     | Pré-datad       | los Vencida          |                 |             |
| Cliente                                                          | 000001                         | NF-E EMITII     | DA EM AMBIENTE DE HO | MOLOGACAO       |             |
| Emissão                                                          | 20/07/2015                     | Vencimento      | 20/07/2015           | Recebimento     |             |
| Valor                                                            | 96,50                          | N.f. inicial    | 000020               | N.f. final      | 000020      |
| Val.desconto                                                     |                                | Local pagto.    | 001 BANCO DO BI      | RASIL           |             |
| Val.multa                                                        |                                | N. Banco        |                      |                 |             |
| Val. recebido                                                    |                                | Num. cheque     |                      | Não integr      | ra          |
| Moeda                                                            |                                | Base comis      |                      | Remessa         |             |
| Val.moeda                                                        |                                | ) Val. taxa adm |                      |                 |             |
| Dif. cambial                                                     |                                | Val. devolvido  |                      |                 |             |
| Juros ativos                                                     |                                | Juros de mora   |                      | Corr. monetária | a           |
| IRRF                                                             |                                | INSS            | 3,50                 |                 |             |
| CSLL                                                             |                                | PIS             |                      | COFINS          |             |
| Conta contáb                                                     | il 4.1.01.01.001               |                 |                      |                 |             |
| Conta rateio                                                     | 0006                           | CONTAS          | A RECEBER            |                 |             |
| Observação                                                       |                                |                 |                      |                 |             |
|                                                                  |                                |                 |                      |                 | · · · · · · |

> Clicando na opção "Comissões" no topo da tela, serão exibidas as comissões referentes a duplicata.

| Consulta de duplicatas - JOTEC - jtcrce14_1.html - Mozilla Firefo | x              |                |             |                |   | x |
|-------------------------------------------------------------------|----------------|----------------|-------------|----------------|---|---|
| 3 172.16.1.28/cgi-bin/jtcrce14.exe#comissoes                      |                |                |             |                |   |   |
|                                                                   | — Comissões —— | <b>A</b>       |             | <b>4</b>       | 1 | * |
|                                                                   | Código         | Nome vendedor  | %Comissão   | Valor comissão |   |   |
|                                                                   | 00001          | VENDEDOR TESTE | 10,00       | 9,65           |   |   |
|                                                                   |                |                |             |                |   | = |
|                                                                   |                |                |             |                |   |   |
|                                                                   |                |                | <u>Торо</u> |                | _ |   |
|                                                                   |                |                |             |                |   | - |

Clicando na opção "Agrupamento" no topo da tela, serão exibidas as duplicatas agrupadas (Mostrará informações somente se a duplicata for condensada).

| Consulta de duplicatas - JOTEC - jtcrce14_  | 1.html - Mozilla Fir | efox           |         |                |                  |        |   |
|---------------------------------------------|----------------------|----------------|---------|----------------|------------------|--------|---|
| 🕙   172.16.1.28/cgi-bin/jtcrce14.exe#agrupa | amento               |                |         |                |                  |        |   |
|                                             | - Agrupament         | .0             |         | M ( ) ( ) ( )  | <b>3</b>         |        | * |
|                                             | N.F.                 | Dupl. original | Emissão | Val. duplicata | Val. nota fiscal | Pedido |   |
|                                             |                      |                |         |                |                  |        |   |
|                                             |                      |                |         |                |                  |        |   |
|                                             |                      |                |         |                |                  |        |   |
|                                             |                      |                |         |                |                  |        |   |
|                                             |                      |                |         |                |                  |        |   |
|                                             |                      |                |         |                |                  |        |   |
|                                             |                      |                |         |                |                  |        | E |
|                                             |                      |                |         |                |                  |        |   |
|                                             |                      |                |         |                |                  |        | • |

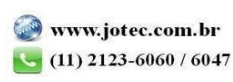

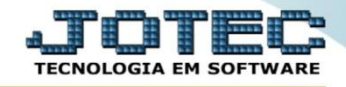

Clicando na opção "Ocorrências" no topo da tela será aberta outra tela, trazendo todas as ocorrências da duplicata.

| 📵 Consulta de duplicatas - JOTEC - jtcrce14_1.html - Mozilla Fi                        | efox                             |                     |                         |                                          |          |           |   | _ 0 % |  |  |
|----------------------------------------------------------------------------------------|----------------------------------|---------------------|-------------------------|------------------------------------------|----------|-----------|---|-------|--|--|
| C 172.161.28/cgi-bin/ttcred-lexe                                                       |                                  |                     |                         |                                          |          |           |   |       |  |  |
| 1                                                                                      | Comissões   Agrupan              | nento Ocorrências   | 🎮 수                     | <> ₽                                     | <b>-</b> |           |   | Ĺ     |  |  |
| Duplicata                                                                              | 00023653-A                       | Consulta de ocorrên | tias - JOTEC - jtcrce40 | - Mozilla Firefox<br>023653-A&C002=00173 | 0        |           |   |       |  |  |
| Emissão                                                                                | 15/03/2012                       | Data                | Nr.                     | Tipo                                     | Valor    | Nr.cheque |   |       |  |  |
| Valor<br>Val.descont<br>Val.multa<br>Val. recebid<br>Moeda<br>Val.moeda<br>Dif. cambia | 3.656,49<br>3.656,49<br>3.656,49 | 14/05/2             | 014 00059               | 24 BXTO                                  | 3.262,   | 40        | × |       |  |  |
| Juros ativos<br>IRRF<br>CSL                                                            |                                  |                     |                         |                                          |          |           |   |       |  |  |

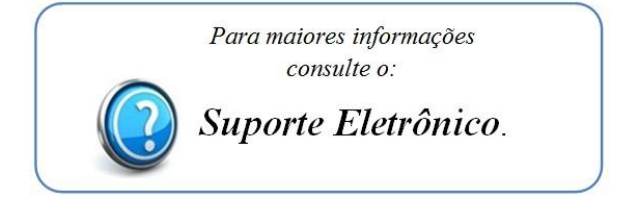

2015/06